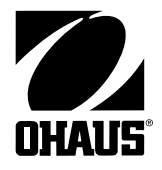

# Scout<sup>®</sup> *Pro* Balance Instruction Manual

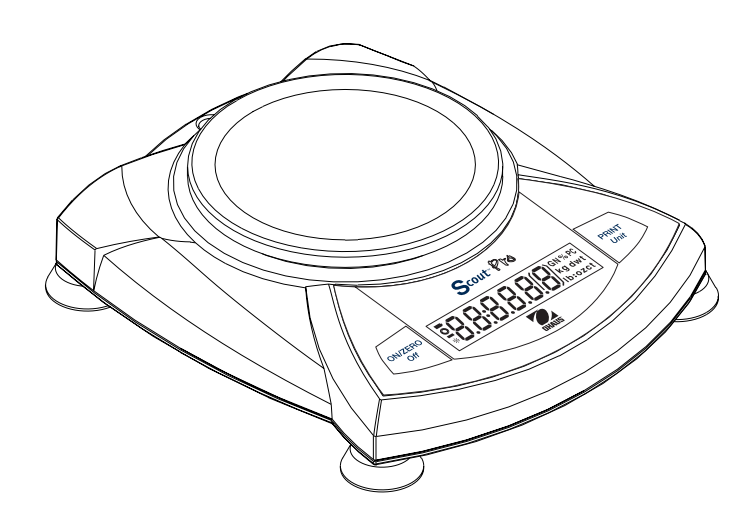

#### **Declaration of Conformity**

The undersigned, representing the following manufacturer

Ohaus Corporation 19A Chapin Road P.O. Box 2033 Pine Brook, NJ 07058 USA

hereby declares that the following products are in conformity with the EEC directives listed below (including any and all modifications).

Balance models: SP123, SP202, SP401, SP402, SP601, SP2001, SP2001N, SP4001, SP6000, SPE123, SPE202, SPE402, SPE401, SPE601, SPE2001, SPE4001, SPE6000, SPU123, SPU202, SPU402, SPU401, SPU6010, SPU2001, SPU4001 SPU60000, SPG123F, SPG202F, SPG402F, SPG401F, SPG601F, SPG600F, SPS202F, SPS402F, SPS401F, SPS600F, SPS2001F, SPS4001F, SPS600F, JS40, JS500, JS1200

| Marking | Directive                                                                                           | Standard                                                                                                    |  |  |  |
|---------|----------------------------------------------------------------------------------------------------|----------------------------------------------------------------------------------------------------|--|--|--|
| CE      | 73/23/EEC<br>Low Voltage<br>Basse tension<br>Baja tensión                                           | EN60950: 1992 + A1: 1993 + A2: 1993 + A3:<br>1995 + A4: 1997<br>Safety of information technology equipment.<br>Seguridad de los equipos de tratamiento de la<br>información incluyendo los equipos eléctricos de<br>oficina.<br>Sécurité des matériels de traitement de<br>l'information. |  |  |  |
|         | Electromagnetic compatibility<br>Compatibilité électromagnétique<br>Compatibilidad electromagnética | Electrical equipment for measurement, control and<br>laboratory use<br>(Class B)                                                                                                    |  |  |  |
|         |                                                                                                    | Matériels électriques de mesure, de commande et<br>de laboratoire — Prescriptions relatives à la CEM<br>(Class B)                                                                                                    |  |  |  |
|         |                                                                                                    | Equipo eléctrico de medida, control y uso en<br>laboratorio — Requisitos de compatibilidad<br>electromagnética (Class B)                                                                                                    |  |  |  |

Last two digits of the year which the CE marking was affixed: 03

**ISO 9001 Certificate for Ohaus Corporation** – Ohaus Corporation, USA was examined and evaluated in 1994 by the Bureau Veritus Quality International (BVQI) and was awarded the ISO 9001 certificate. This certifies that Ohaus Corporation, USA, has a quality system that conforms to the international standards for quality management and quality assurance (ISO 9000 series). Repeat audits are carried out by BVQI at intervals to check that the quality system is operated in the proper manner.

Ted Xia President Ohaus Corporation Pine Brook, NJ USA Date: September 22, 2003

Urs Müller General Manager Ohaus Europe Greifensee, Switzerland Date: September 22, 2003

**FCC NOTE**: This equipment has been tested and found to comply with the limits for a Class B digital device, pursuant to Part 15 of the FCC Rules. These limits are designed to provide reasonable protection against harmful interference in a residential installation. This equipment generates, uses and can radiate radio frequency energy and, if not installed and used in accordance with the instructions, may cause harmful interference to radio communications. However, there is no guarantee that interference will not occur in a particular installation. If this equipment does cause harmful interference to radio or television reception, which can be determined by turning the equipment off and on, the user is encouraged to try to correct the interference by one or more of the following measures:

- Reorient or relocate the receiving antenna.
- Increase the separation between the equipment and receiver.
- Connect the equipment into an outlet on a circuit different from that to which the receiver is connected.
- Consult the dealer or an experienced radio/TV technician for help.

#### CANADIAN NOTE:

This class B digital apparatus complies with Canadian ICES-003.

Cet appariel numérique de la classe B est conforme à la norme NMB-003 du Canada.

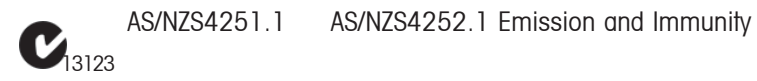

## TABLE OF CONTENTS

| 1. | INTRODUCTION                                                 | EN-3  |
|----|--------------------------------------------------------------|-------|
|    | Safety Precautions                                           | EN-3  |
| 2. | INSTALLATION                                                 | EN-3  |
|    | Unpacking                                                    | EN-3  |
|    | Installing Components                                        | EN-4  |
|    | Releasing the Shipping Lock                                  | EN-4  |
|    | Platform Installation                                        | EN-4  |
|    | Draft Shield Installation (120g Model)                       | EN-4  |
|    | Security Bracket                                             | EN-4  |
|    | Selecting the Location                                       | EN-5  |
|    | Balances with Level Adjustment                               | EN-5  |
|    | Connecting Power                                             | EN-5  |
|    | Battery Installation                                         | EN-5  |
|    | AC Adapter Installation                                      | EN-5  |
| 3. | OPERATION                                                    | EN-6  |
|    | Overview of Controls and Display Functions                   | EN-6  |
|    | Button Functions                                             | EN-8  |
|    | Symbols Used for Operation of the Balance                    | EN-9  |
|    | Turning the Balance On                                       | EN-9  |
|    | Turning the Balance OFF                                      | EN-10 |
|    | Navigating the Menus                                         | EN-10 |
|    | Menu Structure                                               | EN-11 |
|    | Entering the Menus                                           | EN-11 |
|    | Accepting/Bypassing an Individual Menu Item                  | EN-11 |
|    | Entering the .S.E.T.U.P. Menu                                | EN-12 |
|    | Turning Display Hold, Totalize or Specific Gravity Mode On . | EN-13 |
|    | Exiting the .S.E.T.U.P. Menu                                 | EN-13 |
|    | Entering the .U.N.I.T. Menu                                  | EN-13 |
|    | Parts Counting                                               | EN-14 |

## TABLE OF CONTENTS (Cont.)

| Calibration                         | EN-14 |
|-------------------------------------|-------|
| Span Calibration                    | EN-14 |
| Linearity Calibration               | EN-15 |
| Applications                        | EN-16 |
| Weighing                            | EN-16 |
| Weighing with Tare                  | EN-16 |
| Parts Counting                      | EN-17 |
| Percent Weighing                    | EN-18 |
| Establishing a New Reference Weight | EN-19 |
| Exiting Percent Weighing            | EN-19 |
| Display Hold                        | EN-19 |
| Exiting Display Hold                | EN-20 |
| Totalize                            | EN-20 |
| Clear Exit Totalize                 | EN-21 |
| Specific Gravity                    | EN-21 |
| Clear Exit Specific Gravity         | EN-22 |
| Additional Features                 | EN-22 |
| Weigh Below                         | EN-22 |
| Lock Switch                         | EN-23 |
| 4. MAINTENANCE                      | EN-24 |
| Cleaning                            | EN-24 |
| Troubleshooting                     | EN-24 |
| Error Codes List                    | EN-25 |
| Accessories                         | EN-26 |
| 5. TECHNICAL DATA                   | EN-27 |
| Specifications                      | EN-27 |
| Warranty                            | EN-29 |

## **1. INTRODUCTION**

The Scout *Pro* offers parts counting with auto optimization, display hold, totalize, % weighing and specific gravity mode. Models are available with ranges from 120g to 6000g.

Scout Pro standard features include:

- Battery or AC operation (AC adapter included)
- Density/Specific Gravity determination (certain models)
- Integral security bracket
- Programmable auto shut-off
- Span calibration masses included on certain models
- Optional USB or RS232 interface available

## **Safety Precautions**

Please follow the safety precautions as listed:

#### CAUTION:

• Do not operate the balance around corrosive fumes.

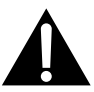

- Use only the adapter provided with the balance.
- Do not try to service the Scout Pro balance.
- Before plugging in the balance, make sure that the voltage rating of the power adapter and the AC Adapter match.

## 2. INSTALLATION

## Unpacking

Inform your Ohaus dealer if parts are missing.

Your Scout Pro package contains:

- Scout Pro Balance
   Warranty card
   AC Power Adapter
   Platform
- Instruction Manual 
   Calibration Masses ( on certain models)
- Draft shield (120g Model only) Specific Gravity Kit (on certain models) Store the packaging material for future transport.

## **Installing Components**

Releasing the Shipping Lock On top of the balance, turn the pointer 90 degrees counter-clockwise to unlock.

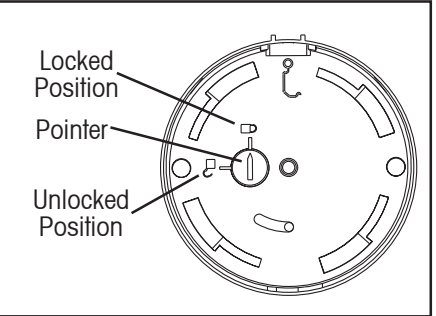

## Platform Installation

Releasing the Shipping lock.

Balances with a rectangular platform are placed into the subplatform as shown and rotated counter-clockwise until it locks. Round platforms are placed straight down on subplatform.

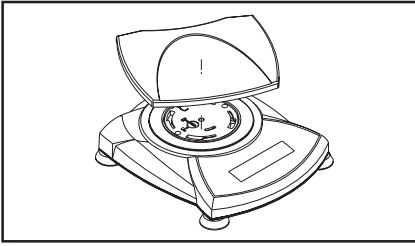

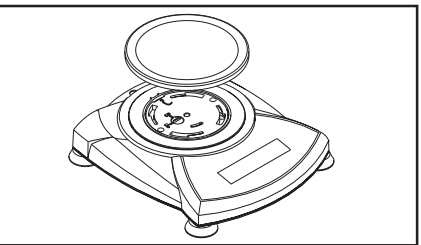

Platform Installations.

## Draft Shield Installation (120g Model)

Position the keyed draft shield on top of the balance and rotate it until it faces forward.

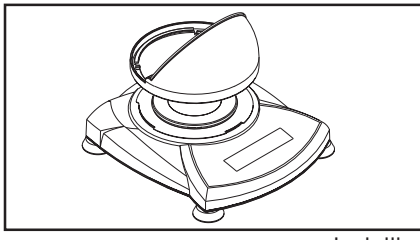

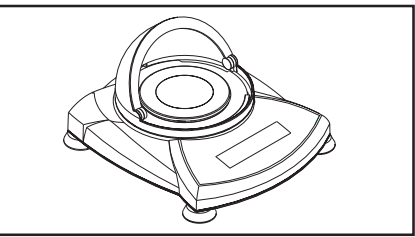

Installing Draft Shield.

## Security Bracket

A security bracket is provided at the rear of the balance allowing the balance to be secured by an optional cable and lock accessory.

## Selecting the Location

For best performance, the Scout *Pro* balance should be used in a clean, stable environment. Do not use the balance in environments with excessive drafts, with rapid temperature changes, near magnetic fields or near equipment that generates magnetic fields, or vibrations.

Balances with Level Adjustment

Balances containing leveling feet and a bubble level must be leveled before using. See illustration for correct leveling.

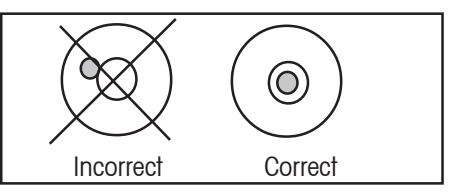

**Connecting Power** 

**Battery Installation** 

Install the Four "AA" batteries with polarity as shown in the battery compartment.

## AC Adapter Installation

Plug the AC adapter into the jack at the rear of balance.

Bubble Level indicator

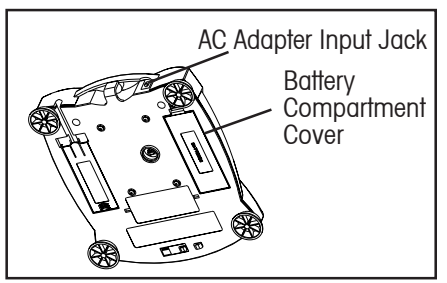

Battery and AC Power Connections

## 3. OPERATION

## **Overview of Controls and Display Functions**

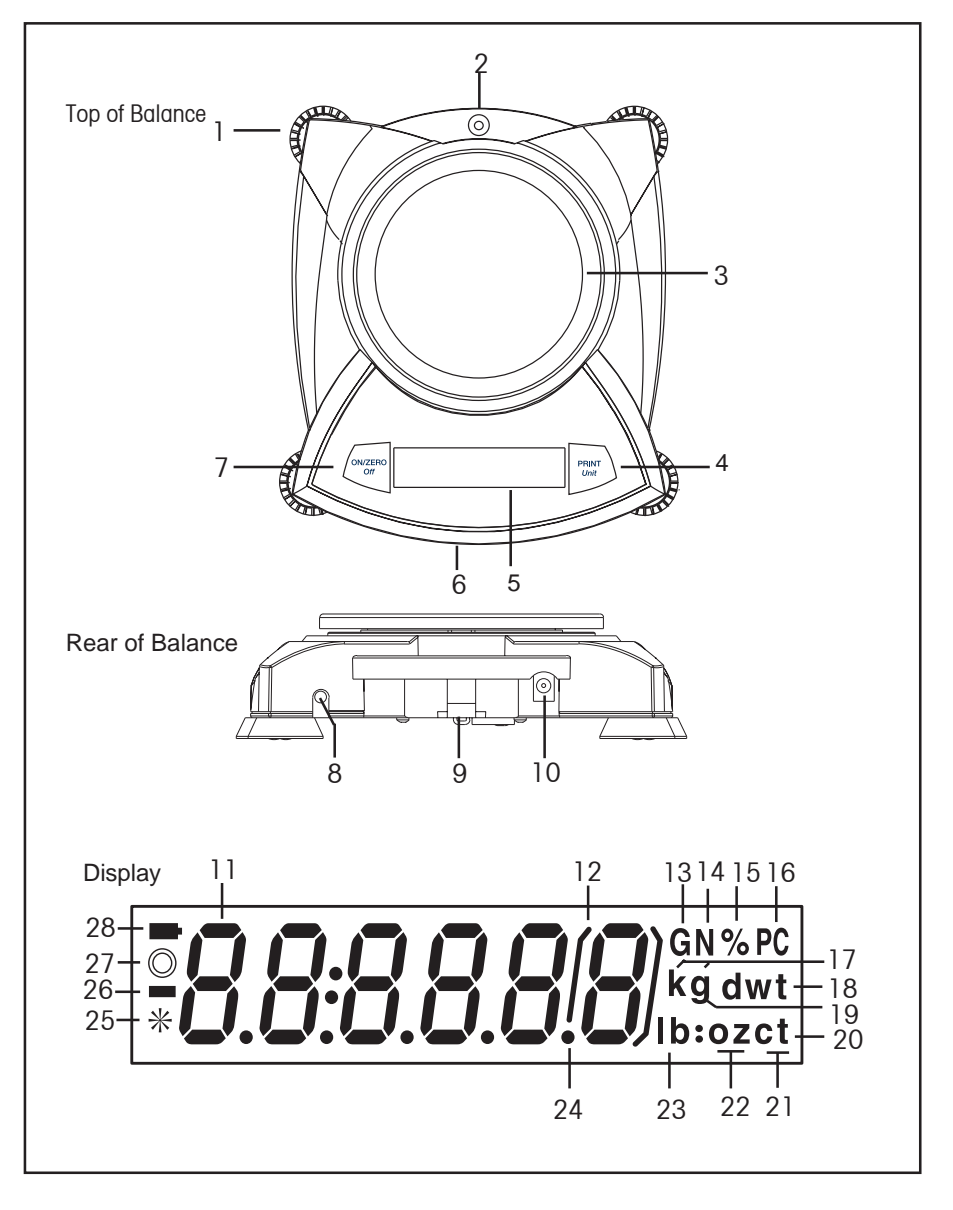

#### SCOUT PRO

| No.    | Designation              | Function                                                 |
|--------|--------------------------|----------------------------------------------------------|
| 1.     | Feet <sup>1</sup>        | Provides leveling for certain models.                    |
| 2.     | Spirt Level <sup>1</sup> | Provides level indication.                               |
| 3.     | Platform                 | Weighing platform, either round or rectangular.          |
| 4.     | PRINT Unit button        | Prints data, scrolls through units, steps through menu   |
|        |                          | options.                                                 |
| 5.     | Display                  | LCD display with icons.                                  |
| 6.     | Lockswitch               | Locks certain menu functions, located under balance.     |
| 7.     | ON/ZERO Off button       | On/Off, Zero, enters menu, accepts menu settings.        |
| 8.     | USB or RS232 port        | Optional kit for either RS232 or USB operation.          |
| 9.     | Security Bracket         | Part of balance for optional external cable and lock.    |
| 10.    | Power Input Jack         | Connector for AC adapter.                                |
| 11.    | 7-segment LCD            | Part of 6-digit LCD display.                             |
| 12.    | Brackets                 | Auxilliary indication.                                   |
| 13.    | G                        | Indicates specific gravity                               |
| 14.    | Ν                        | Indicates weight in Newtons.                             |
| 15.    | %                        | Indicates percent weighing.                              |
| 16.    | PC                       | Indicates pieces during parts counting.                  |
| 17.    | kg                       | Indicates weight in kilograms. (certain models)          |
| 18.    | dwt                      | (not used)                                               |
| 19.    | g                        | Indicates weight in grams.                               |
| 20/22. | oz †                     | (not used)                                               |
| 20.    | t                        | Indicates weight in totalize mode (or taels in certain   |
|        |                          | models).                                                 |
| 21.    | ct                       | (not used)                                               |
| 22.    | OZ                       | Indicates weight in ounces.                              |
| 23/22. | lb:oz                    | (not used)                                               |
| 23.    | lb                       | Indicates weight in pounds. (certain models)             |
| 24.    | •                        | Decimal point.                                           |
| 25     | *                        | Stability indicator, indicates stable weight and Display |
|        |                          | hold when flashing.                                      |
| 26.    | -                        | Negative sign.                                           |
| 27.    | 0                        | (not used)                                               |
| 28.    | <b>-</b>                 | Battery indicator flashes when battery is down to        |
|        |                          | approximately 20 minutes of power remaining.             |

NOTES: 1. Certain models are provided with leveling feet and spirit level.

2. Unit measurement varies by model.

#### **Button Functions**

Two switches provide the necessary functions to access a given menu, select a function and to turn it on or off. Functions are listed as follows:

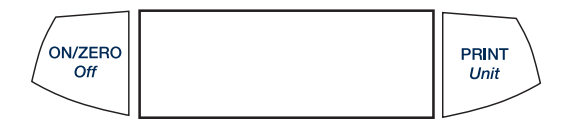

#### ON/ZERO Off Button

**Primary Function (ON/ZERO)**- Turns on balance. If balance is on, zeros the display.

<u>Secondary Function (Off)</u>- Turns balance off, **OFF** will be displayed after button is held for 3 seconds. In Display Hold or Totalize mode, a long press exits the mode without turning the balance off.

**Menu Function-** An extended long press (>5 seconds) during power up will cause the balance to enter the Menu mode. A short press is used to accept a setting on a display.

#### PRINT Unit Button

**<u>Primary Function (PRINT)-</u>** Sends print command to interface port. If Display Hold or Totalize mode is active, a short press will enter that mode.

**Secondary Function (Unit)-** Press and hold scrolls through units. Release on desired unit.

**Menu Function-** Will bypass setting shown on display.

## Symbols Used for Operation of the Balance

Symbols are used to simplify the setup and operation of the balance. A description of each symbol follows:

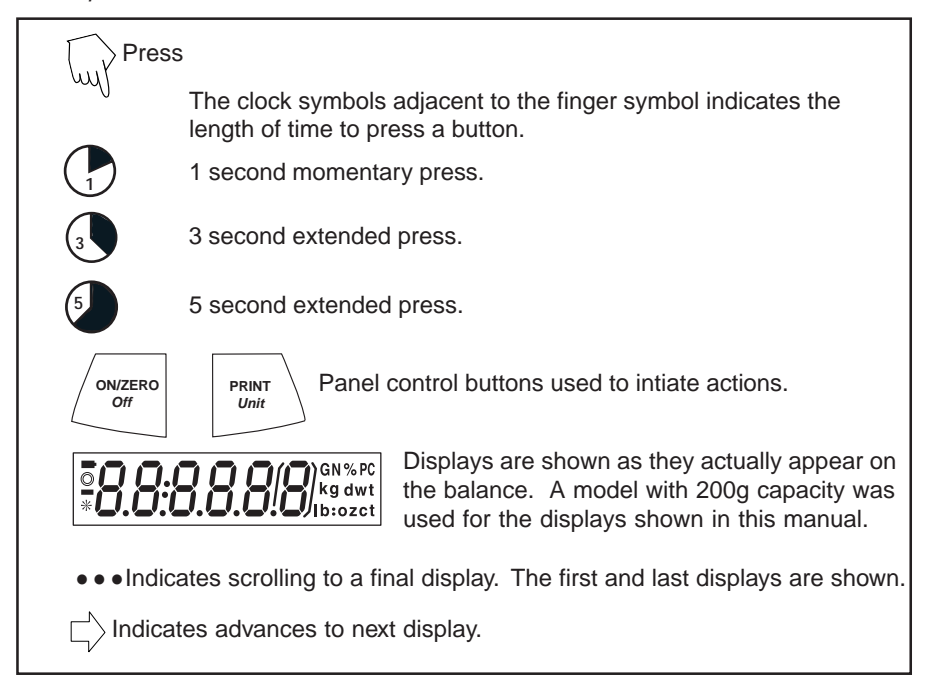

## Turning the Balance On

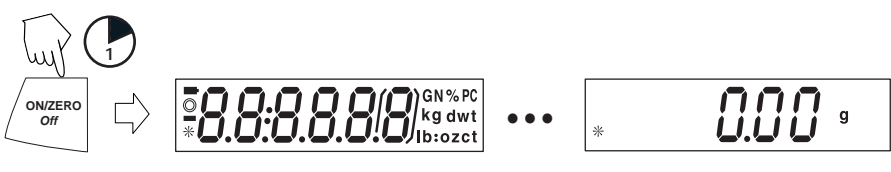

## Turning the Balance Off

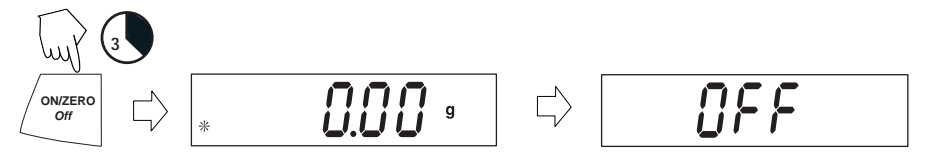

#### Navigating the Menus

Menu Structure

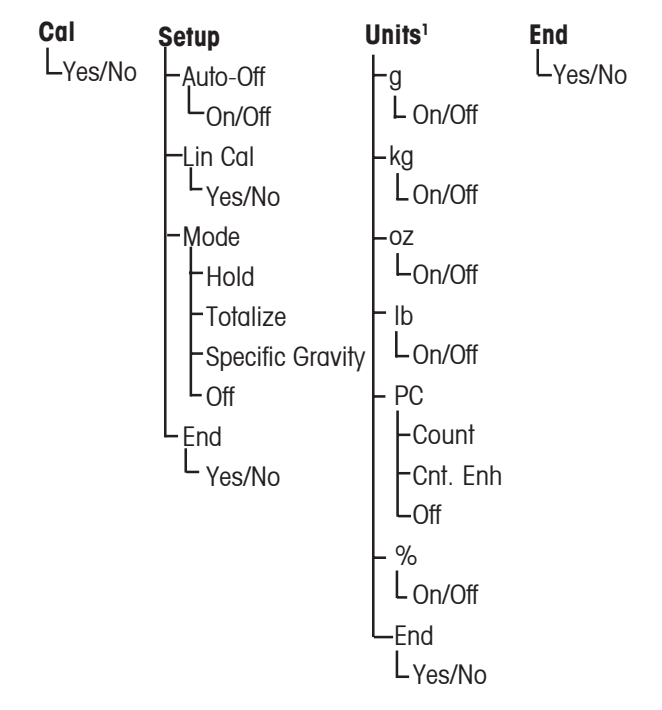

#### NOTES:

1. Refer to specification table for available units.

#### Entering the Menus

There are four main menus in the balance: .C.A.L., .S.E.T.U.P., .U.N.I.T.S. and .E.N.D.

Start with the balance off and the Lock Switch off (see page 23).

The sequence is shown below.

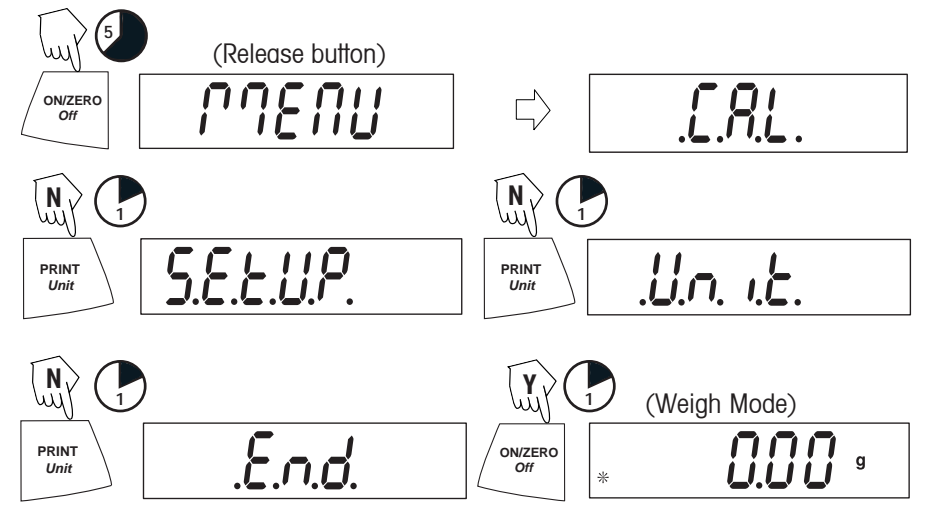

#### Accepting / Bypassing an Individual Menu Item

Start with menu item displayed.

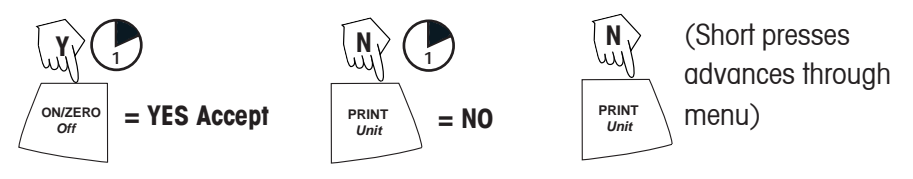

#### EN-12

PRINT

Unit

#### Entering the .S.E.T.U.P. Menu

The **.S.E.T.U.P**. menu contains Auto-Off, Linearity Calibration, Mode (Display Hold, Totalize, Specific Gravity) and END. Auto-Off can be turned on or off. Display Hold, and Totalize require entering the Mode submenu.

Starting from the .C.A.L. menu.

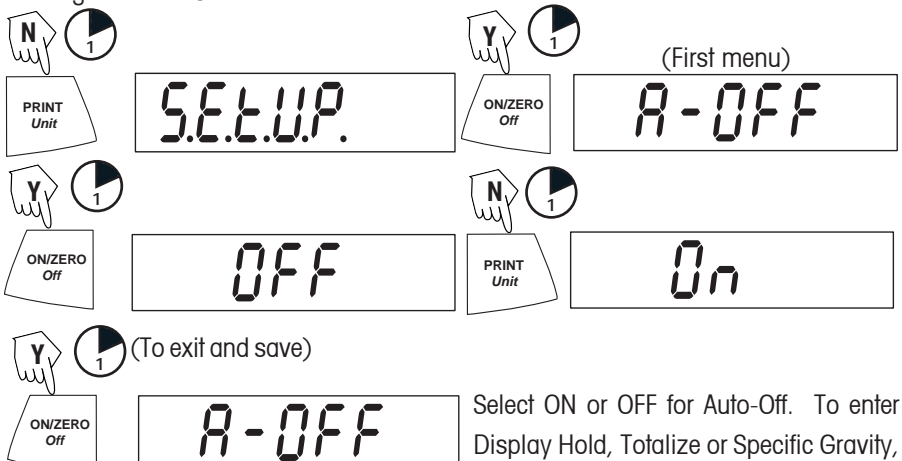

you must first enter the Mode sub-menu.

Turning Display Hold, Totalize or Specific Gravity Mode On

NOTE: Only one mode can be active at one time.

Start at the .S.E.T.U.P. menu. N (Press repeatedly to) PRINT Unit Unit N (Press repeatedly to) N (Press repeatedly to) N (Press repeatedly

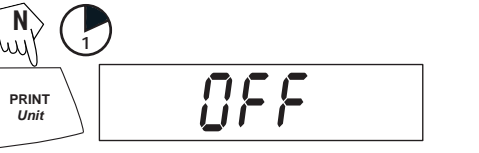

Press YES to desired mode, then continue.

#### Exiting the .S.E.T.U.P. Menu

Select ON/OFF or YES/NO to desired menu items, proceed to .E.N.D. menu.

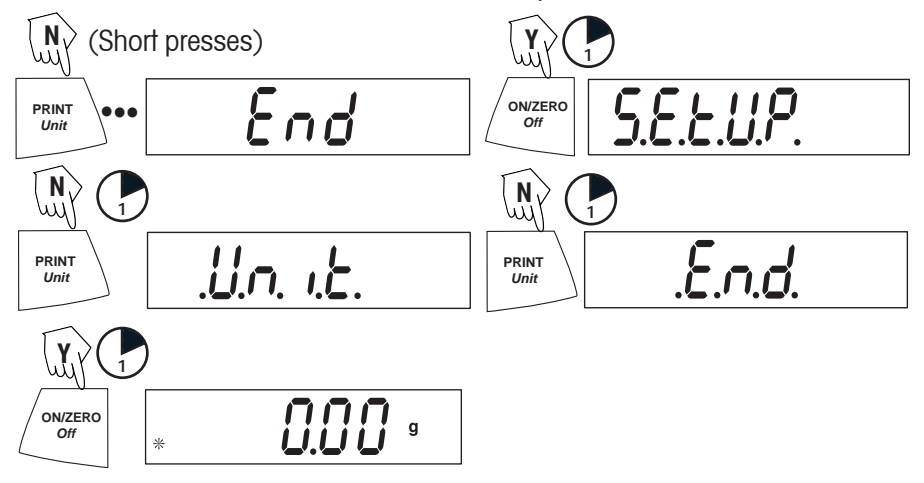

#### Entering the .U.N.I.T. Menu

The **.U.N.I.T.** menu contains units of measure, PC (parts counting), % weighing and END. Units vary with the model type. Determine which units are to be turned on or off.

Start in the .U.N.I.T. menu. Select either ON or OFF for each unit.

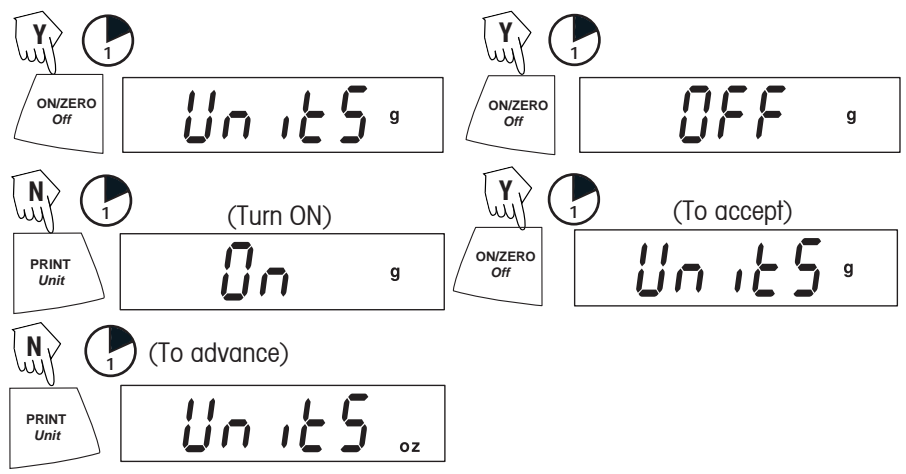

**NOTE**: Repeated presses of **PRINT** *Unit* button will go though all units, you then may select ON or OFF. Parts Counting is slightly different.

## Parts Counting

Two types of counting modes are available, standard or enhanced.

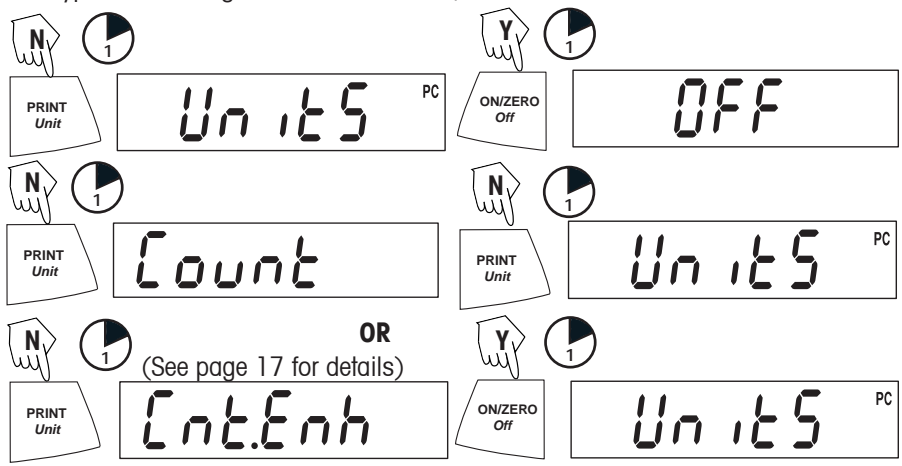

## Exiting the .U.N.I.T. Menu

Use the same procedure as Exiting the **.S.E.T.U.P.** Menu.

## Calibration

#### Span Calibration

Span calibration uses two calibration points, zero and a specified calibration weight. Before beginning calibration, make sure the Lock Switch is off. Clear the platform. **NOTE:** *Value of calibration mass depends on capacity of balance*. After calibration, the balance returns to the currently selected weigh mode.

Start with the balance OFF.

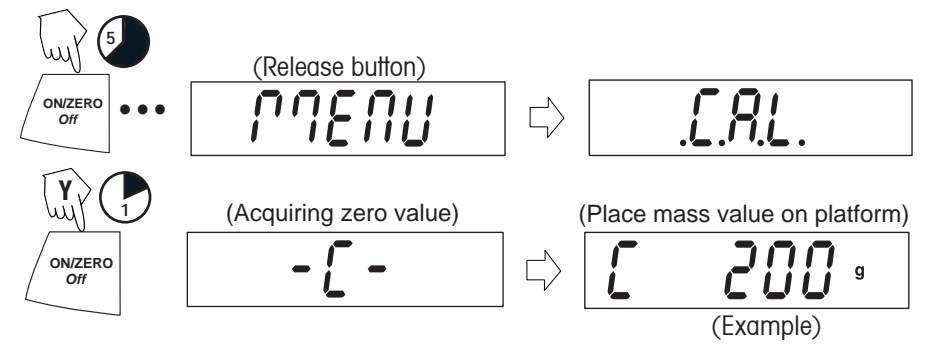

## Span Calibration (Cont.)

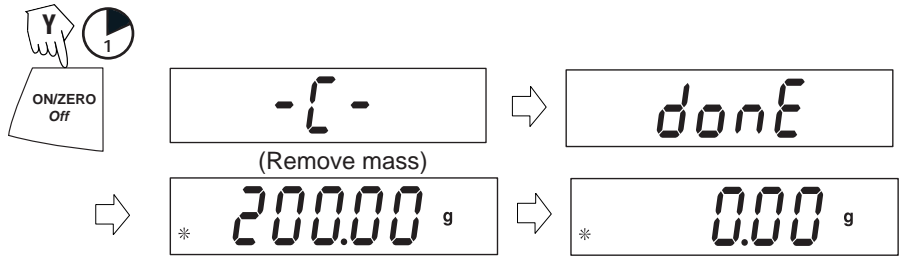

#### Linearity Calibration

Linearity calibration uses three calibration points; zero, mid-scale and full scale. Lin Cal must be selected and set to YES in the **.S.E.T.U.P.** Menu. Before beginning calibration, make sure the menu Lock Switch is off. Clear the platform. Start with the balance OFF.

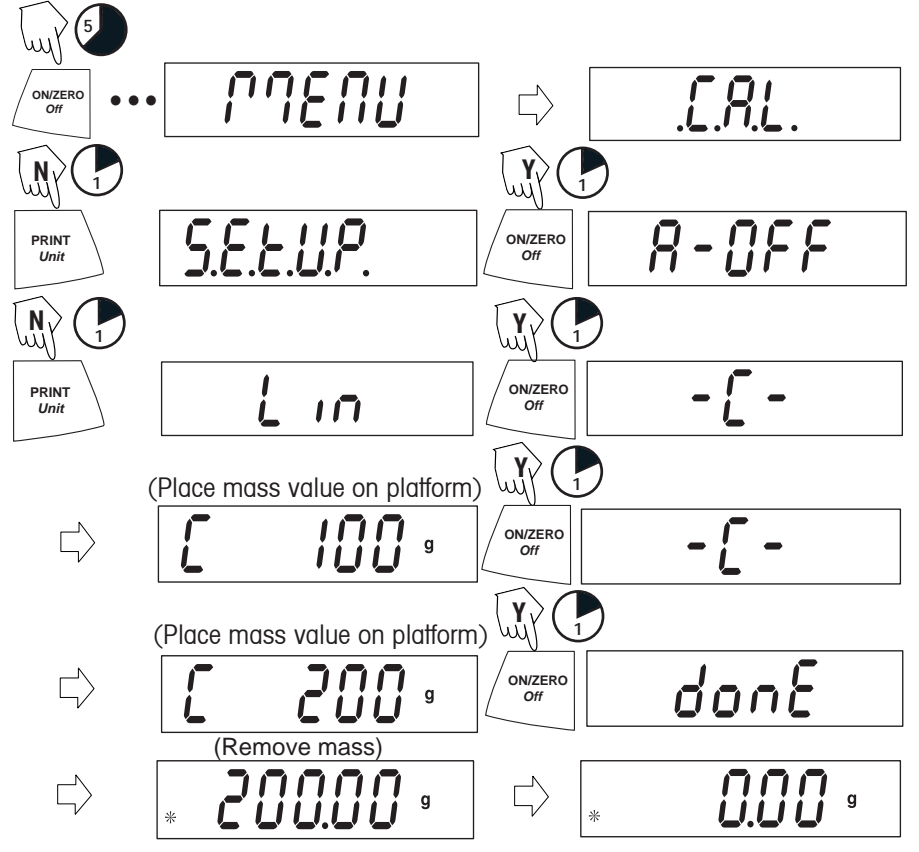

## **Applications**

Scout Pro applications include: Weighing, Parts Counting, Percent Weighing, Display Hold, Totalize and Specific Gravity.

## Weighing

Start with the balance on.

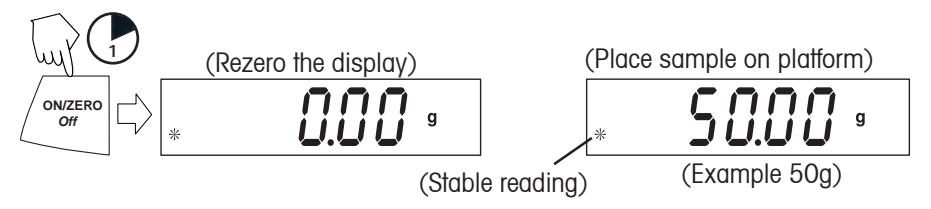

## Weighing with Tare

Taring zeros the container weight. With the balance on, place an empty container on the platform. (Display example indicates a container weight of 23g.)

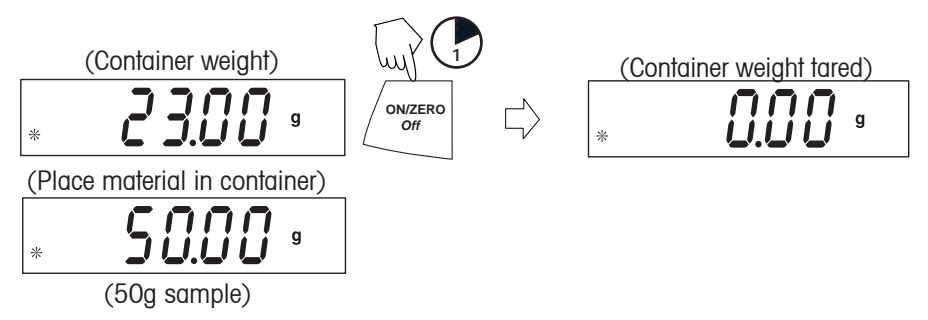

**NOTE**: Removing the container and material from the platform will cause the balance to display the container's weight as a negative number. The tared weight remains until **ON/ZERO** *off* button is pressed again or the balance is turned off.

(Remove container with material)

#### Parts Counting

Parts Counting is *enabled only* when PC is turned ON in the **.U.N.I.T.** menu. In parts counting mode, there are two modes of parts counting, normal and enhanced. In normal parts counting, the balance determines the quantity based on the average weight of the parts in the original reference quantity. In the enhanced mode, additional parts can be added to the platform equal to or less than the original number. The additional reference quantity produces a more accurate average part weight.

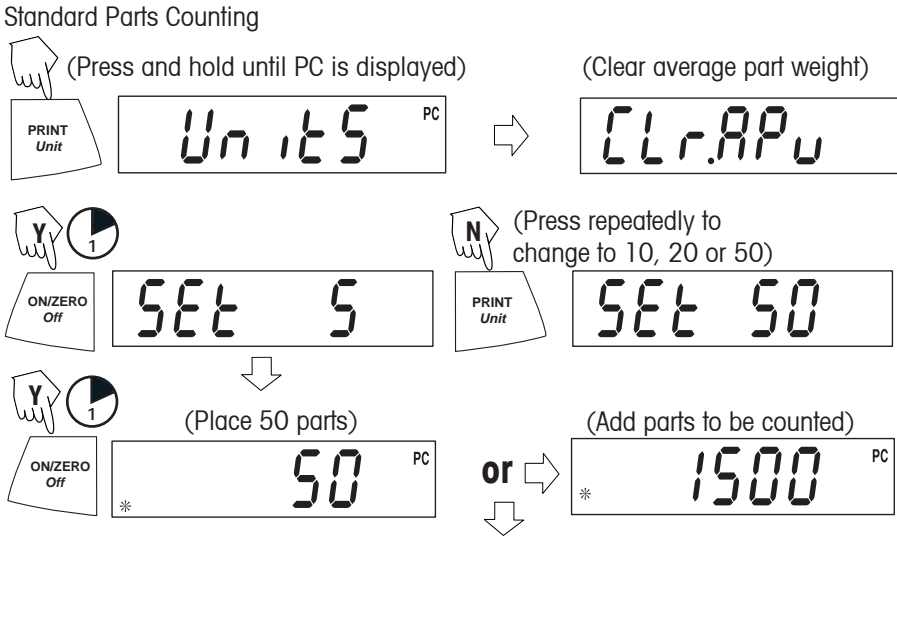

**NOTE**: The preceding procedure for enhanced counting can be repeated as many times as necessary providing the quantity added is less than the original entry.

## Parts Counting (Cont.)

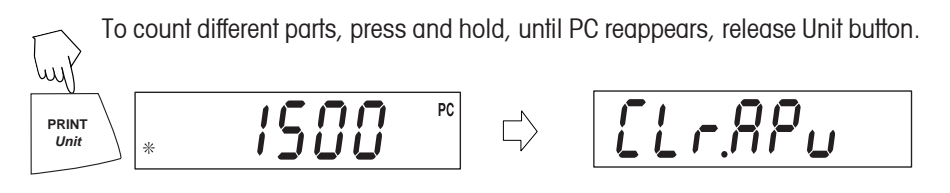

#### Percent Weighing

Percent Weighing is *enabled only* when Percent is turned ON in the **.U.N.I.T.** menu. Percent weighing permits placing a reference weight on the balance, then viewing other loads as a percentage of the reference. The reference weight equals 100%. Start in the weighing mode and zero the display.

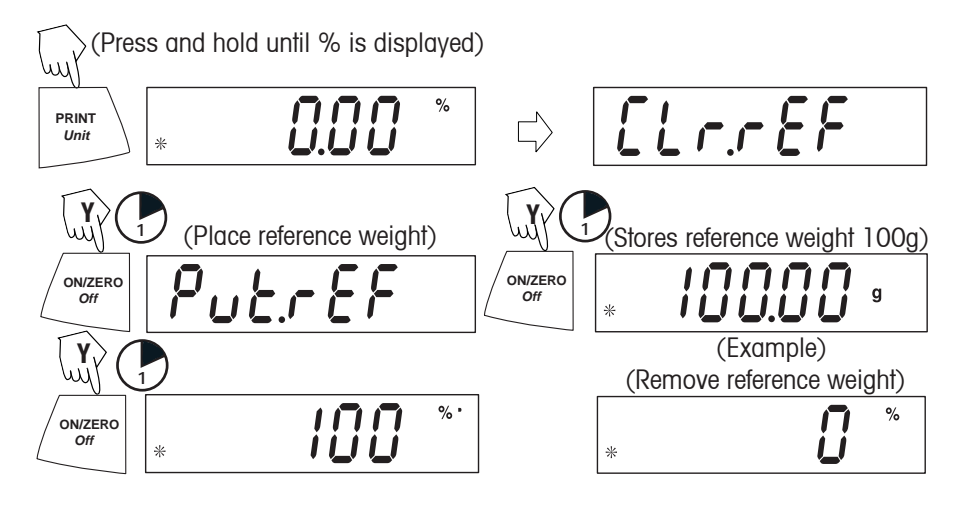

(Place load on the platform, display indicates percentage of reference weight.)

| * <b>[]</b> |
|-------------|

## Establishing a New Reference Weight

 $\rightarrow$  Press and hold until % on the display reappears, then release.

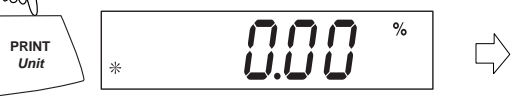

ELrrEF

Repeat above procedure for new a reference weight.

## Exiting Percent Weighing

Press and hold until desired unit is displayed.

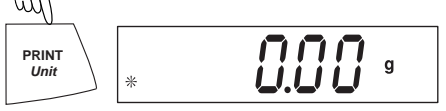

## Display-Hold

Display-Hold is *enabled only* when Hold is turned ON in the Mode submenu in the **.S.E.T.U.P.** menu. Display-Hold mode captures and stores the highest stable value. When displayed, the stable icon will blink. **NOTE**: Units cannot be changed when in Display-Hold mode.

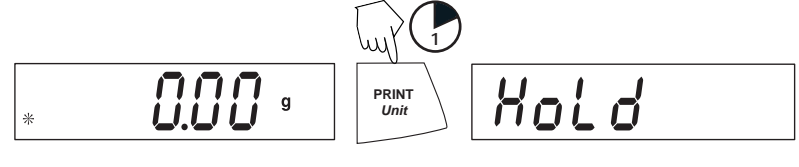

Place item(s) on platform.

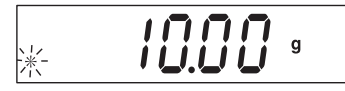

## Exiting Display Hold

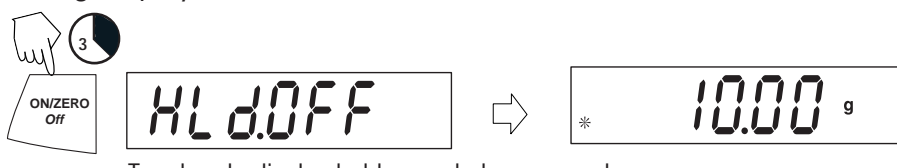

To return to display hold, repeat above procedure.

## <u>Totalize</u>

Totalize is *enabled only* when Total is turned ON in the Mode submenu in the **.S.E.T.U.P.** menu. Totalize allows storage of a series of weight measurements. Totalize mode has been initiated when "t" and the current unit, i.e. (g) is displayed. When totalized weight is shown, the "t" indicator will blink. **NOTE**: Units cannot be changed when in Display-Hold mode.

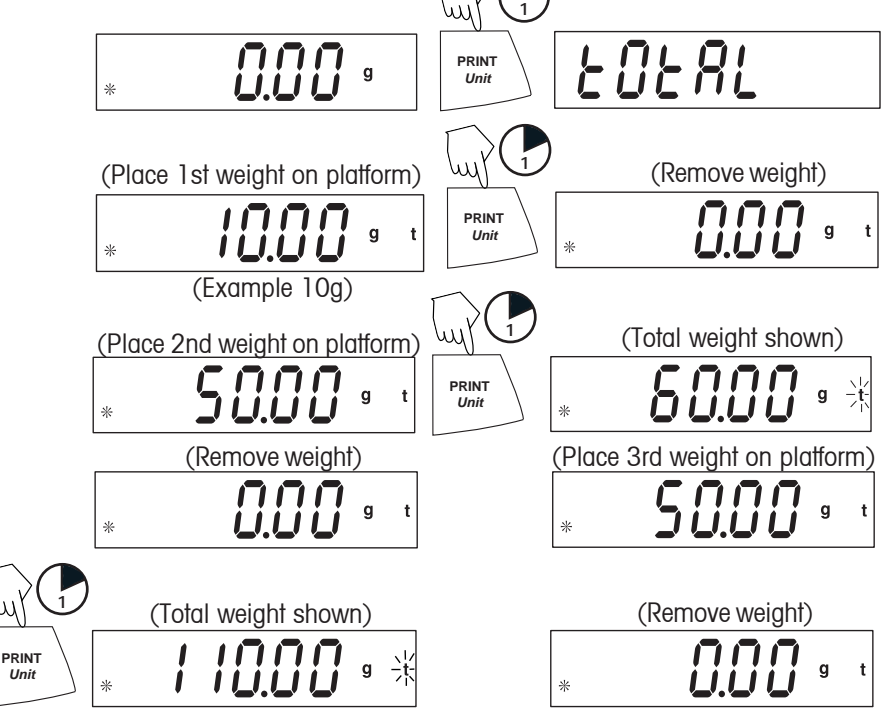

Total weight will remain on the display until weight is removed. The total weight remains in memory. Total is limited to 999999.

## Clear/Exit Totalize

Performing this next step will erase all totalized memory.

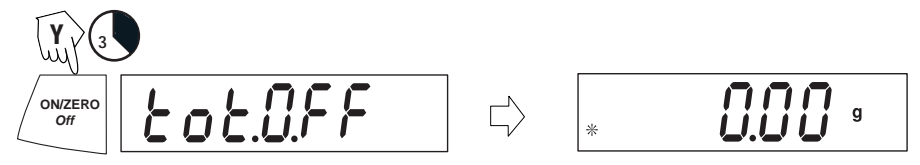

#### Specific Gravity (on certain models)

Specific gravity is *enabled only* when SPEC.Gr is turned ON in the Mode submenu in the **.S.E.T.U.P.** menu. The Specific Gravity mode allows calculating the specific gravity of a sample. **SPEC.GR mode must be turned ON before removing platform and installing hook.** Prepare the balance as shown. Remove the balance platform, insert the hook and install the beaker stand. Beaker is not supplied.

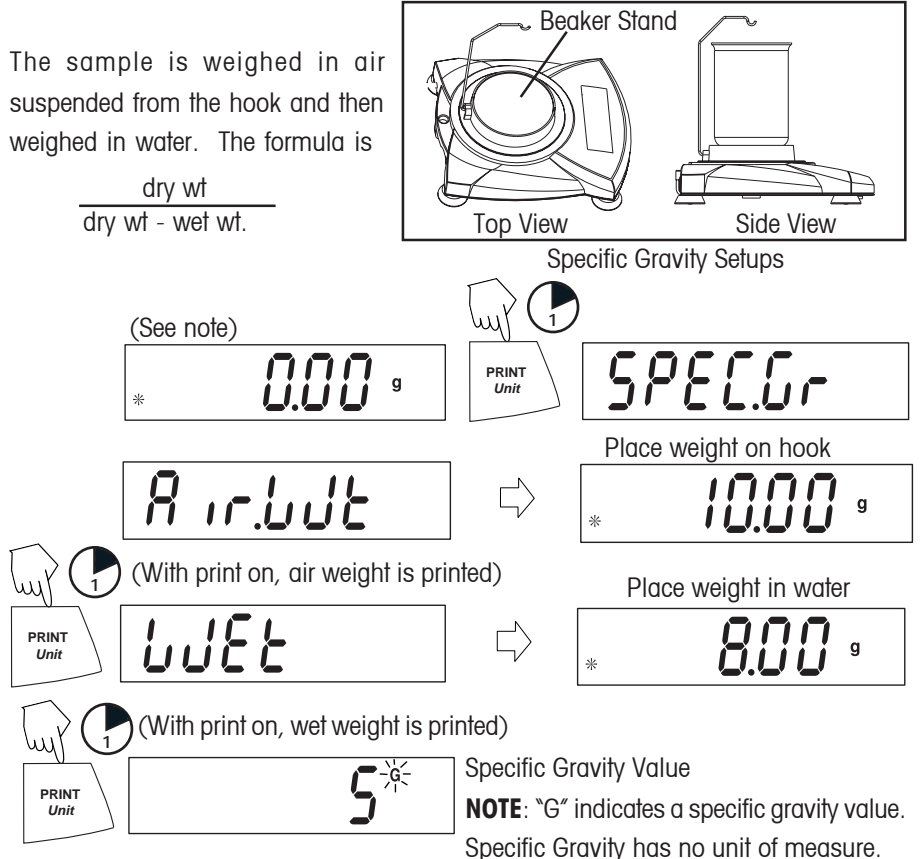

## Clear/Exit Specific Gravity

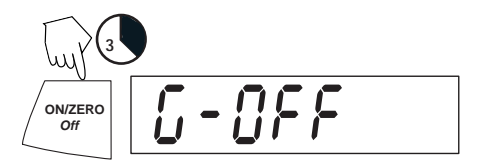

## **Additional Features**

## Weigh Below

Scout Pro permits below balance weighing for applications such as specific gravity/ density determination. The balance is normally elevated, supported on all feet and leveled. A fine wire is attached to the built-in hook at the bottom of the balance (see illustration).

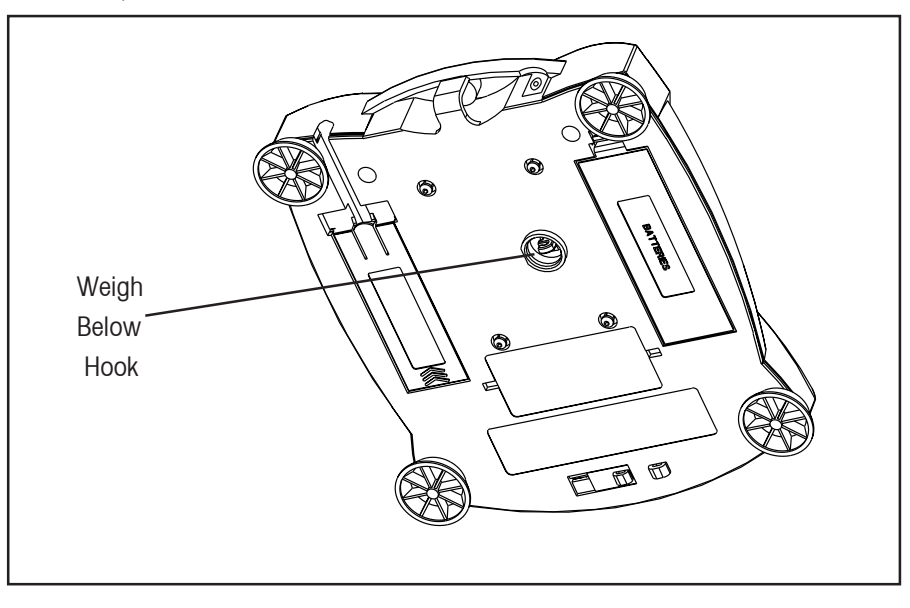

#### EN-23

#### Lock Switch

The Lock Switch is used to lock out the menu mode preventing unauthorized changes. To lock the menus, position the Lock Switch next to the tab on the bottom of the balance as shown.

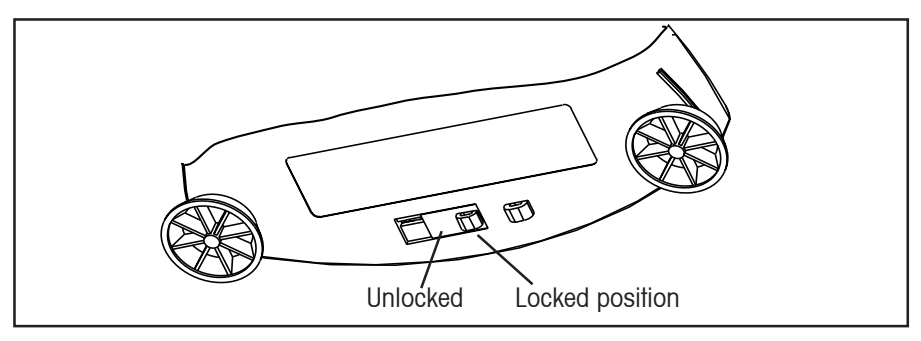

Lock Switch

## 4. MAINTENANCE

#### Cleaning

To ensure proper balance operation, keep the housing and platform clean. If necessary, a cloth dampened with a mild detergent may be used. Check under the platform for debris and remove. Keep calibration masses in a safe dry place. Unplug the AC Adapter when not in use. For long term storage, remove the batteries.

#### Troubleshooting

| SYMPTOM                        | PROBABLE CAUSE                 | REMEDY                         |
|--------------------------------|--------------------------------|--------------------------------|
| No display.                    | 1. Power Adapter not           | 1. Connect AC Adapter.         |
|                                | connected.                     |                                |
|                                | 2. Batteries are exhausted.    | 2. Replace batteries.          |
| Battery Indicator is flashing. | Batteries are weak.            | Replace batteries.             |
| Incorrect weight reading.      | 1. Balance out of calibration. | 1. Calibrate the balance.      |
|                                | 2. Balance was not             | 2. Press the ON/ZERO Off       |
|                                | rezeroed before weighing.      | button with no weight on the   |
|                                |                                | platform, then weigh item.     |
| Calibration procedures do      | Incorrect calibration          | 1. Use correct masses.         |
| not work.                      | masses being used.             | 2. See error codes note ERR4.  |
| Unable to display weight in    | 1. Weighing unit not           | 1. Use Units menu to set       |
| a particular weighing unit.    | activated in menu.             | desired units ON.              |
|                                | 2. Mode prevents unit          | 2. Exit Hold or Totalize mode. |
|                                | change.                        |                                |
| Balance readings unstable.     | Balance location may           | Either move or shield          |
|                                | have drafts from air           | the balance from external      |
|                                | conditioning vents or          | air currents or vibration.     |
|                                | vibration from other           |                                |
|                                | appliances nearby              |                                |
|                                | affecting operation.           |                                |
| Error code is displayed.       | Various internal and           | Review error code table        |
|                                | external problems              | and take appropriate           |
|                                |                                | action.                        |

## **Error Codes List**

When internal and some external problems occur with the balance, the internal software will display messages as error codes. Explanations are given for possible problems. Try remedies in order indicated.

| Error C | odes   |                                                                       |
|---------|--------|-----------------------------------------------------------------------|
| Err 1   | chEct  | Invalid checksum data                                                 |
|         |        | a) Cycle balance ON/OFF,                                              |
|         |        | b) Return balance for servicing.                                      |
| Err 2   | LoAd   | Overload (>cap+90d) or Underload                                      |
|         |        | a) Remove load,                                                       |
|         |        | b) Check shipping lock,                                               |
|         |        | c) Recalibrate.                                                       |
| Err 4   | WElght | Incorrect calibration weight                                          |
|         |        | a) Use correct calibration weights,                                   |
|         |        | b) Check environmental conditions.                                    |
| Err 5   | 999999 | Displayed value >99999                                                |
|         |        | a) Exit application,                                                  |
|         |        | b) Rezero balance.                                                    |
| Err 6   | count  | Parts counting error - balance exits parts counting                   |
|         |        | a) Exit application,                                                  |
|         |        | b) Rezero balance.                                                    |
| Err 8   | FULL   | RS232 buffer is full                                                  |
|         |        | a) Cycle ON/OFF,                                                      |
|         |        | <ul> <li>b) Check RS-232 settings in balance and computer.</li> </ul> |
| Err 9   | dAtA   | Internal data error. The next button press or a 5 second time-out     |
|         |        | causes the balance to turn off                                        |
|         |        | a) Cycle ON/OFF,                                                      |

b) Return balance for servicing.

#### Accessories

|                                              | Part No. |
|----------------------------------------------|----------|
| RS232 Interface Kit (includes cable)         | 71147376 |
| USB Interface Kit (includes cable)           | 71147377 |
| Security Device                              | 76288-01 |
| Hard Shell Carrying Case                     | 77256-01 |
| Impact Printer                               | SF42     |
| Impact Printer Paper 5 pack                  | 78204-01 |
| Cable for SF42 Printer                       | AS017-06 |
| Scoops: Aluminum,                            |          |
| 3.62 x 4.50 x 1.0″/9.20 x 11.34 x 2.54 cm    | 4590-10  |
| Black anodized, aluminum,                    |          |
| 3.62 x 4.50 x 1.0″/9.20 x 11.34 x 2.54 cm    | 4590-30  |
| Aluminum,                                    |          |
| 1.5 x 2.00 x 0.43"/3.81 x 5.08 x 1.11 cm     | 5076-00  |
| Gold anodized aluminum,                      |          |
| 2.25 x 3.00 x 0.75"/5.71 x 7.62 x 1.90 cm    | 5077-00  |
| Calibration Masses:                          |          |
| See specification table for required masses. |          |
| 50g                                          | 53054-00 |
| 100g                                         | 51015-05 |
| 200g                                         | 51025-06 |
| 300g                                         | 51035-05 |
| 500g                                         | 51055-06 |
| 1000g                                        | 51016-06 |
| 2000g                                        | 51026-02 |
| AC Adapters:                                 |          |
| 120V/60Hz USA                                | 12102320 |
| 230V/50Hz Europe                             | 12102321 |
| 230V/60Hz Australian<br>230V/50Hz UK         | 12102323 |
| 100V/50Hz Japan                              | 12102322 |
| 230V/60 Hz China                             | 12104881 |
|                                              |          |

## **5. TECHNICAL DATA**

## Specifications

| Item No.                       | SPx123 SPx202 SPx402 SPx401 SPx601 SPx2001 SPx4001 SPx6000 |                            |          |                       |            | SPx6000 |      |  |
|--------------------------------|------------------------------------------------------------|----------------------------|----------|-----------------------|------------|---------|------|--|
| Capacity (g)                   | 120                                                        | 200                        | 400      | 400 600 2000 4000 600 |            |         | 6000 |  |
| Span Calibration Mass (        | 100 200 400 400 600 2000 4000 6                            |                            |          |                       |            | 6000    |      |  |
| Linearity Calibration Mass (g) | 50 100 200 200 300 1000 2000                               |                            |          |                       | 3000       |         |      |  |
| Readability (g)                | 0.001 0.01 0.1 1.0                                         |                            |          |                       |            | 1.0     |      |  |
| Repeatability (Std. dev.(g)    | 0.003                                                      | 003 0.01 0.1 1.0           |          |                       |            | 1.0     |      |  |
| Linearity (g)                  | ±0.003                                                     | 0.003 ±0.01 ±0.1 ±1.0      |          |                       |            |         | ±1.0 |  |
| Weighing modes                 | g, N, oz, g, kg, N, oz, Ib, %, Parts Counti                |                            |          |                       | s Counting |         |      |  |
|                                | %                                                          | , Parts                    | Counting | g                     |            |         |      |  |
| Tare range                     |                                                            | To capacity by subtraction |          |                       |            |         |      |  |
| Over range capacity            | Capacity +90d                                              |                            |          |                       |            |         |      |  |
| Stabilization time             | 3 seconds                                                  |                            |          |                       |            |         |      |  |
| Operating temp. range          | 50° - 104°F / 10° - 40°C                                   |                            |          |                       |            |         |      |  |
| Power requirements             | AC Adapter (supplied) or 4 AA batteries (not included)     |                            |          |                       | d)         |         |      |  |
| Calibration                    | digital calibration from keypad                            |                            |          |                       |            |         |      |  |
| Display (in/mm)                | LCD (0.6 / 15 high digits)                                 |                            |          |                       |            |         |      |  |
| Pan size (in/mm)               | 4.7 / 120 diam. 6.5 x 5.6 / 165 x 142                      |                            |          |                       |            | 42      |      |  |
| Dimensions WxHxD (in/mm)       |                                                            | 7                          | .5 x 2.2 | x 8.3 /               | 192 x 5    | 4 x 210 |      |  |
| Net Weight (Ib/kg)             | 2.0/0.9 3.5/1.6                                            |                            |          |                       |            |         |      |  |

#### Capacity x Readability

|            | SPx123      | SPx202   | SPx402   | SPx401  | SPx601   | SPx2001  | SPx4001  | SPx6000 |
|------------|-------------|----------|----------|---------|----------|----------|----------|---------|
| gram g     | 120.00      | 200.00   | 400.00   | 400.0   | 600.0    | 2000.0   | 4000.0   | 6000    |
|            | x 0.001     | x 0.01   | x 0.01   | x 0.1   | x 0.1    | x 0.1    | x0.1     | x 1     |
| ounce oz   | 4.23290     | 7.0550   | 14.1095  | 14.110  | 21.165   | 70.550   | 141.095  | 211.65  |
| avoirdupoi | s x 0.00005 | x 0.0005 | x 0.0005 | x 0.005 | x 0.005  | x 0.005  | x 0.005  | x 0.05  |
| pound lb   |             |          |          |         | 1.3230   | 4.4090   | 8.8185   | 13.230  |
| avoirdupoi | s           |          |          |         | x 0.0005 | x 0.0005 | x 0.005  | x 0.005 |
| kilogram k | g           |          |          |         |          | 2.0000   | 4.0000   | 6.000   |
|            |             |          |          |         |          | x 0.0001 | x 0.0001 | x 0.001 |
| newton N   | 1.17680     | 1.9613   | 3.9227   | 3.923   | 5.884    | 19.613   | 39.227   | 58.84   |
|            | x 0.00001   | x 0.0001 | x 0.0001 | x 0.001 | x 0.001  | x 0.001  | x 0.001  | x 0.01  |

NOTE: SPGxxxx models only contain SI units.

## LIMITED WARRANTY

Ohaus products are warranted against defects in materials and workmanship from the date of delivery through the duration of the warranty period. During the warranty period Ohaus will repair, or, at its option, replace any component(s) that proves to be defective at no charge, provided that the product is returned, freight prepaid, to Ohaus.

This warranty does not apply if the product has been damaged by accident or misuse, exposed to radioactive or corrosive materials, has foreign material penetrating to the inside of the product, or as a result of service or modification by other than Ohaus. In lieu of a properly returned warranty registration card, the warranty period shall begin on the date of shipment to the authorized dealer. No other express or implied warranty is given by Ohaus Corporation. Ohaus Corporation shall not be liable for any consequential damages.

As warranty legislation differs from state to state and country to country, please contact Ohaus or your local Ohaus dealer for further details.